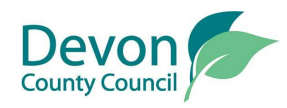

# C (i) ScoMIS Web Installation Notes

# Introduction

A new Web Installer has been developed to allow sites to download software upgrades from across the Web. Each upgrade is security protected, to access it you will need to enter a password.

These general notes relate to the downloading process. Detailed notes relating to specific programs will be available from within the Download Upgrades section of the ScoMIS Website.

# **Preparation for the Installation**

### Please ensure that a full backup has been taken.

## Making Important Decisions

Most upgrades will require the path to install files on your computer. Therefore it is important that you know where your SIMS programs and datafiles are on your computer so that when the installation/ upgrade asks for the "SIMS path" you know the answer . You may also be required to know the path to your DTSAPPS directory. This should be the same drive as your SIMS directory.

|                                                                                                    | Path to SIMS   | Path to DTSAPPS   |
|----------------------------------------------------------------------------------------------------|----------------|-------------------|
| For schools without a network,<br>where computers are not connected<br>together, the answer will always be | C:\SIMS        | C:\DTSAPPS        |
| For schools who have computers<br>linked together to form a network,<br>the answers will be                |                |                   |
| For Schools with Dedicated<br>Servers; With -<br>Either Novell NetWare or NT<br>Server Networked schools   | F:\PUBLIC\SIMS | F:\PUBLIC\DTSAPPS |
| For Windows NT 4.0 Schools or<br>Windows 2000 professional<br>Networks                                     | G:\SIMS        | G:\DTSAPPS        |

| Having identified the SIMS |  |
|----------------------------|--|
| Path Enter it here         |  |

If you are uncertain which type of network you have the ScoMIS Helpline will be able to assist you.

## **Installation Instructions**

Double click on Internet Explorer and go to the ScoMIS Website.(www.devon.gov.uk/eal/scomis/).

Click on Download Upgrades | Upgrades List

Enter your Full School DFES number (e.g. 8781111, 8791111, 8801111)

#### Click on Continue

At the next screen you will see only those upgrades relevant to your school, it will not include upgrades for other Authorities.

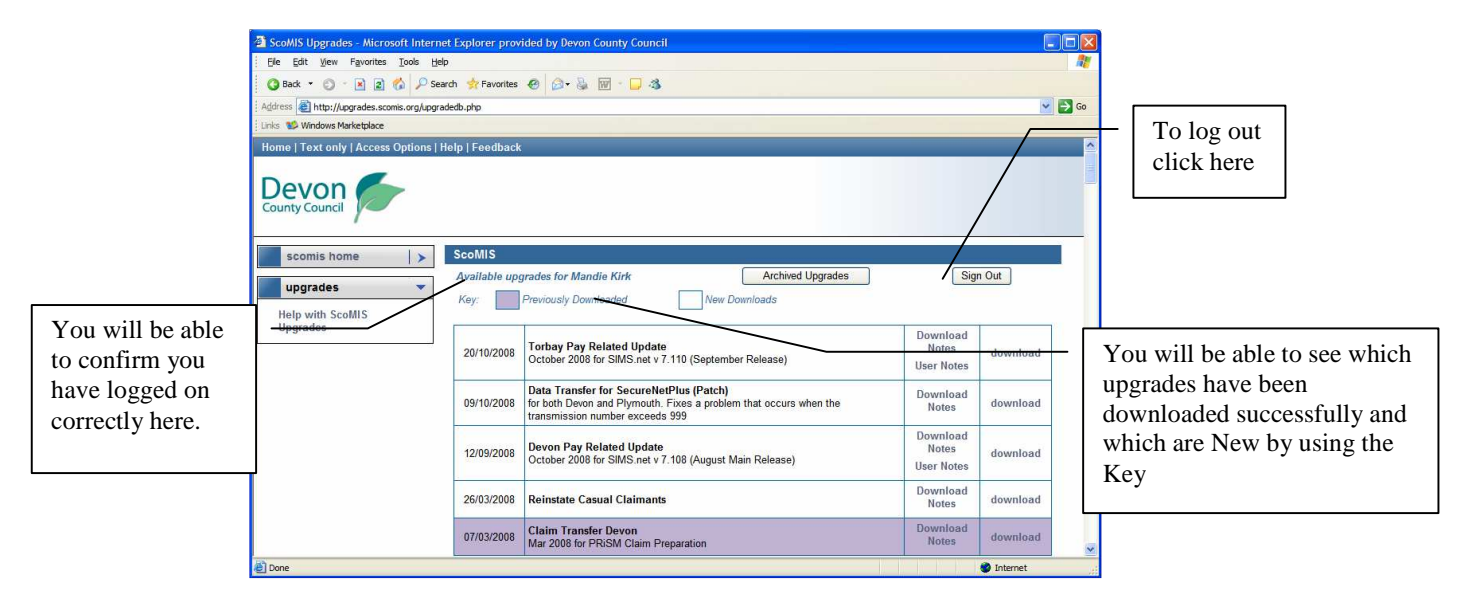

Do not attempt to download the software until you have printed off the notes regarding it in the adjacent column.

iftwgen.doc

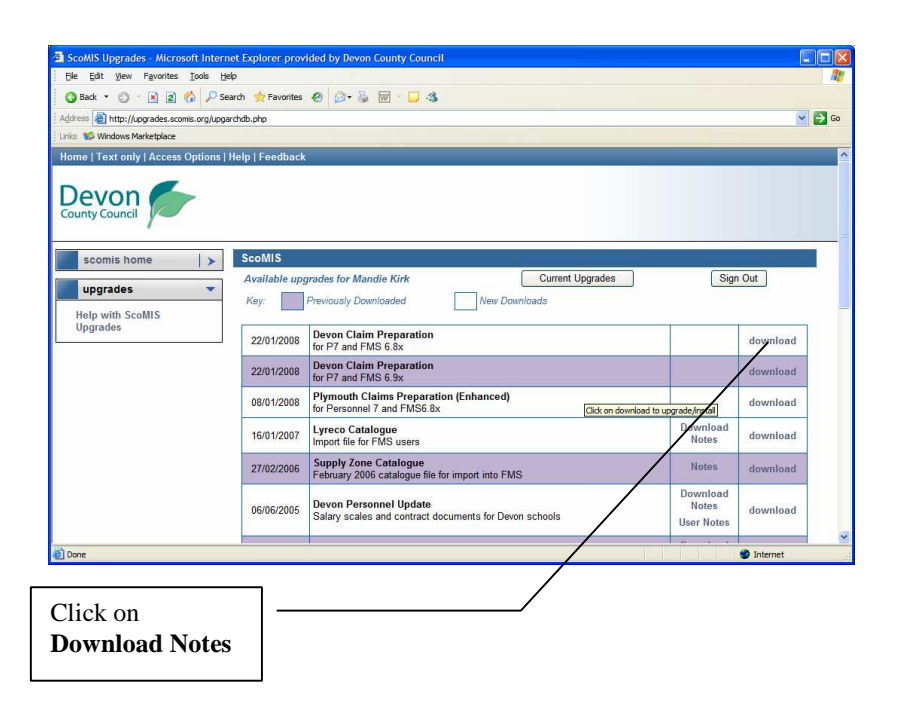

Once you have read the download notes you will then be ready to start the download.

#### Click on Download

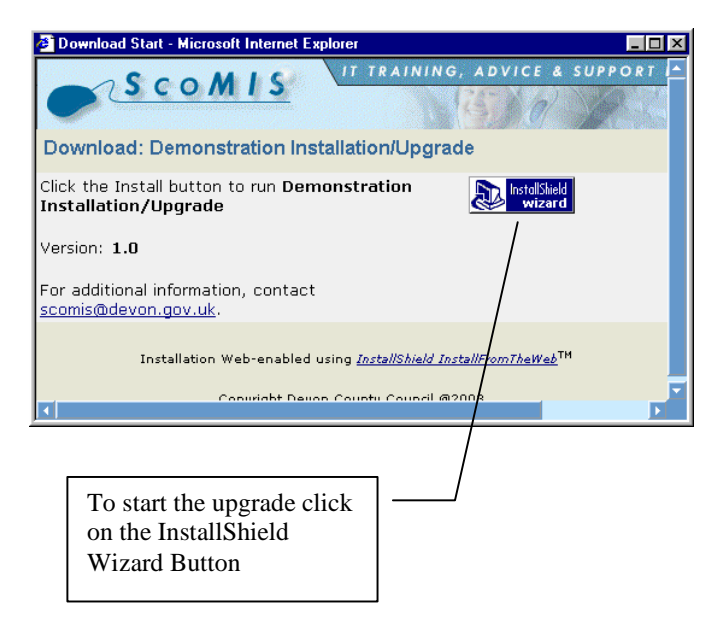

An information screen will appear next, carefully read this and ensure that it is ok to continue. You may be required to ensure that nobody is using the particular software whilst attempting to install or upgrade the program.

iftwgen.doc

Click on **Yes** if you are ready to complete the upgrade.

| Demonstration Installation/Upgrade Setup 🛛 🛛 🕅 |                                                                                                    |
|------------------------------------------------|----------------------------------------------------------------------------------------------------|
| ?                                              | This demonstration is to illustrate the download from the Web and upgrade process. It can be run at any time and does<br>not make any changes to the users software. |
|                                                | Yes No                                                                                                    |

You will then be asked to enter a password

| Pevon Applications for FMS 6.70 - Insta<br>Password<br>This Web installation has been password p | allShield Wiz         | card             |           |
|--------------------------------------------------------------------------------------------------|-----------------------|------------------|-----------|
| Enter the password required to run this We<br>are case sensitive. Click Install to continue      | b installation.<br>a. | Please note that | passwords |
| Password:                                                                                        |                       |                  |           |
|                                                                                                  |                       |                  |           |
|                                                                                                  |                       |                  |           |
|                                                                                                  |                       |                  |           |
|                                                                                                  |                       | Install          | Cancel    |

Enter the password, which has been notified to an authorised user via email. The password is case sensitive.

If you have entered the password correctly the Install button will become active.

#### Click on Install

From this point forward you will need to refer to the specific notes for the relevant upgrade.

At the end of the upgrade you will be returned to a screen similar to the one below.

| 🚰 Download Start - Microsoft Internet Explorer 📃 🔍                       |
|--------------------------------------------------------------------------|
| SCOMIS                                                                   |
| Download: Demonstration Installation/Upgrade                             |
| Click the Install button to run Demonstration<br>Installation/Upgrade    |
| Version: 1.0                                                             |
| For additional information, contact<br>scomis@devon.gov.uk.              |
| Installation Web-enabled using <u>InstallShield InstallFromTheWeb</u> TH |
|                                                                          |

Clicking on the cross to close the window will take you to the following screen At this point you can say if the upgrade was completed successfully or not.

iftwgen.doc

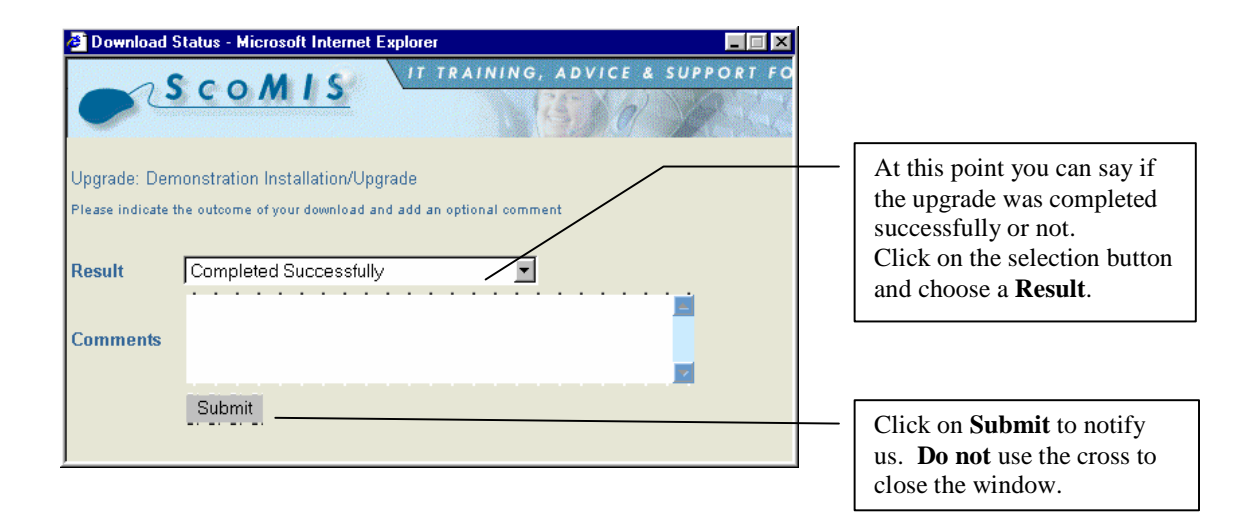

The following screen will confirm the result has been logged with ScoMIS

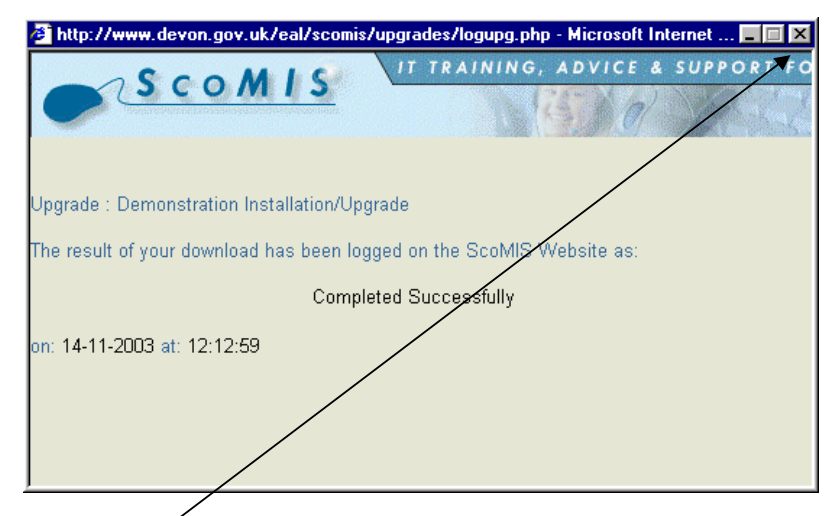

Click on the cross to close the window.